## **Der Einstieg in BBO**

**Fall a)** Man spielt allein gegen 3 Computer; ggf. auch im Rahmen eines Individual-Turniers, und erfährt an dessen Ende bzw. am Folgetag, wie man im Vergleich zu den anderen Teilnehmern gescort hat.

| Zurück Home Bridge Base Online Startseite |                  |
|-------------------------------------------|------------------|
|                                           | R 14896 (Pi 4740 |
| BRIDGE SPIELEN ODER KIEBITZEN             |                  |
| Solitaire                                 |                  |
| Competitive                               |                  |
| BBO Prime                                 |                  |
| Casual                                    |                  |
| Practice                                  |                  |
| BESONDERE SEITEN                          |                  |
| ACBL Welt                                 |                  |
| Roboter Welt                              |                  |
| Challenges                                |                  |
| Sofortturniere                            |                  |
| Vugraph (Live Übertragungen) (2)          |                  |
| Masterpunkte und Ranglisten               |                  |
|                                           |                  |
|                                           |                  |

Innerhalb der beiden großen Anwendungsgruppen (Spielen und Kiebitzen und Besondere Seiten) entscheiden wir uns für Solitaire, da wir letztlich ein Solo gegen den Rechner spielen.

Diese Boards werden von vielen anderen Personen auch gespielt, so dass sich eine Quasi-**Individual-**

Turniersituation ergibt!

Unter diesen Solitaire-Spielarten entscheiden wir uns im 1. Übungsspiel für "Bridge 4 Spiel starten" Zurück Home Solitaire

An dem sich öffnenden Bildschirm sind die wesentlichsten Elemente des Spiels deutlich zu erkennen:

| Score<br>0            | 1    | E   | instellun  | Claim                                | n Erg                                     | gebniss           |
|-----------------------|------|-----|------------|--------------------------------------|-------------------------------------------|-------------------|
| West N                | lord | Ost | Süd        | 1 🗸                                  | )                                         |                   |
| Р                     | ass  | 1♥  |            | Majo<br>oper<br>♥; 1<br>12-2<br>poin | or suit<br>ning<br>1-21 I<br>2 tota<br>ts | - 5+<br>HCP;<br>I |
| Pass                  | 1    | 2 3 | 4          | 5                                    | 6                                         | 7                 |
| X                     |      |     |            |                                      |                                           |                   |
| <b>A</b> 8 3<br>▲ ♥ ♥ | A Q  | 106 | 2 A<br>♣ ♦ | K<br>♦                               | J €                                       | 5 5               |

ZurückHomeSolitaireSOLITAIR BRIDGE STARTENBridge spielen (gratis)

Bridge 4 Spiel starten (gratis)

Sofortturniere

Bridge Master

About Solitaire Bridge

Spieler/Ich, Der sitzt immer "unten" und hat seine 13 Karten direkt vor sich. Genau wie im Spiel. sagt echten Das prinzipiell noch nichts über seine N/S bzw. W/O Position Aber in diesen 4 aus. Übungsspielen ist "unten" = Süd; dann ist "oben" Nord!

Das rot eingekreiste Feld mit der 1 **symbolisiert den Tisch** und sagt, dass man das **Board 1** spielt. Das **T** für **Teiler**/Dealer steht "oben" und ist in diesem Fall Nord. Mein Partner ist der Teiler und hat gepasst.

Die 4 eingezeichneten Tischseiten sind weiß, d.h. keine Seite ist in Gefahr. Rot würde die Gefahrenlage signalisieren....

Mein rechter Gegner hat 1 • geboten, was in dem kleinen Feld alertiert wird. Ich werde 2 SA bieten für die beiden Unterfarben und mein Partner wird 3 & sagen. Die bringen wir locker nach Hause...Der erzielte Score beträgt dann 110 und steht dann im Score-Feld, in dem z.Z. noch die Anfangs-Null seht.

allein Diese 4 Spiele dienen der Gewöhnung das an Erscheinungsbild des Tisches, der Bietbox, der Gefahrenlage und der Position des Dealers, bevor man sich an einen virtuellen Tisch setzt, der von realen Personen gesteuert wird.

**Zu Fall b)** Man spielt beliebig viele Boards mit einem zugeteilten, menschlichen Partner gegen ein anders Paar in der Bridge-Base Welt.

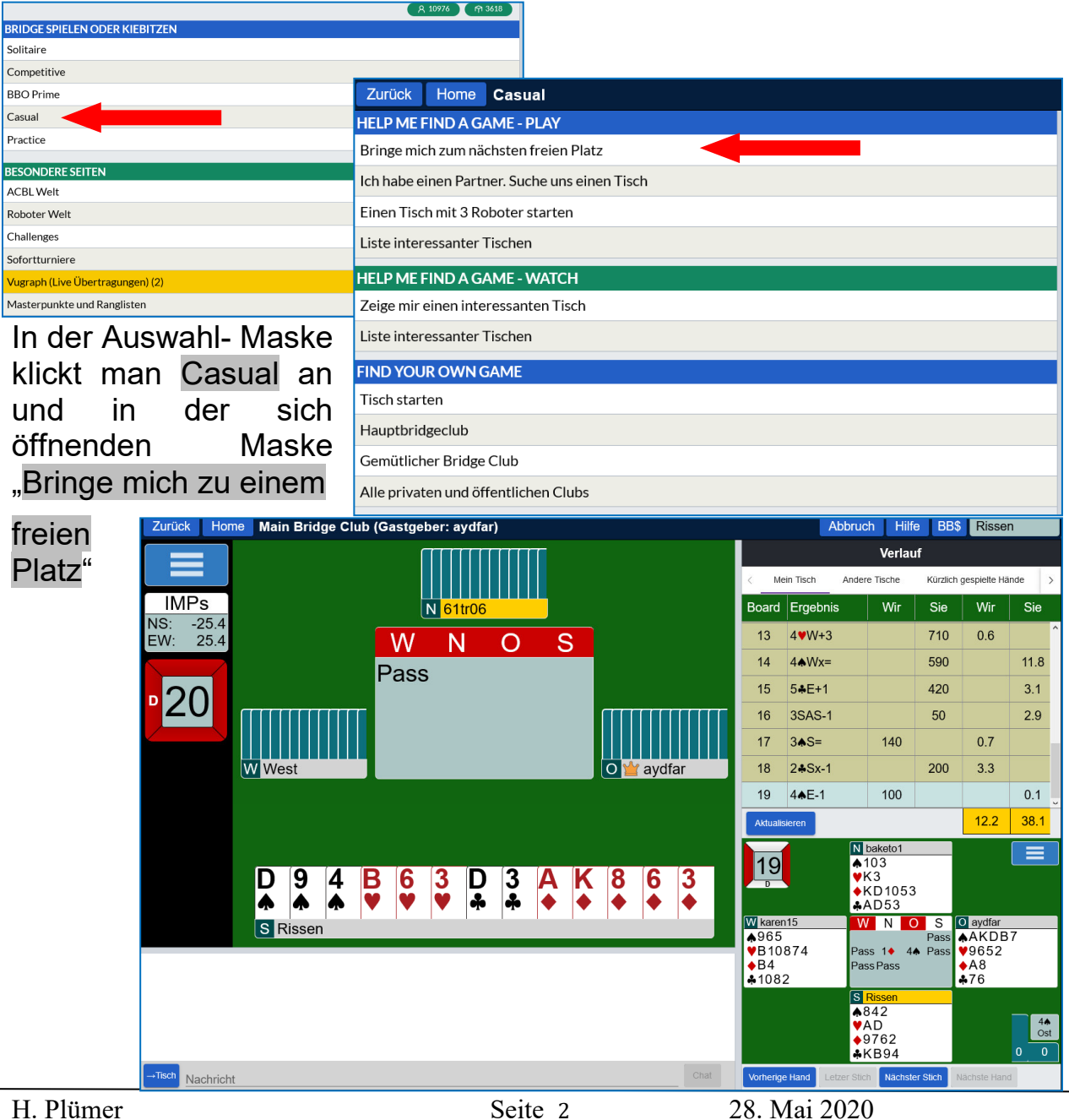

Ich, der Spieler "*Rissen*" sitzt, wie bereits gesagt, immer "unten", in diesem Fall auf Süd. Es wird das Board 20 gespielt und der **Dealer/Teiler (D/T) ist West**. Das quadratische Tischsymbol ist auf allen Seiten rot, d.h. alle sind in Gefahr. Mein Partner (Nord) nennt sich *61tr06*.

Wenn ich auf seinen Namen klicke und dann Profil auswähle, öffnet sich sein Profilfenster, das etwas über die Person sagt und in der Regel auch die wesentlichsten Aspekte seines Systems. (Transfer, weak two,...)

Nord, mein Partner, ist als nächster Bieter an der Reihe.....

Auf der rechten Seite sollte die die Funktion "Ablauf, angeklickt sein. Auf ihr sieht man die **vergangenen Spiele** dieses Tisches, die Kontrakte und die Scores. Das vorige Spiel Nr. 19 hat E/W mit 4  $\pm$  -1 in Gefahr verloren, so dass unsere Achse 100 MP erhalten hat. Das ist für O/W aber nicht schlecht, da N/S 4  $\blacklozenge$  (=130) hätte spielen können. Dafür erhalten die Gegner 0,1 IMPs.

Wie andere Gruppierungen das Board 19 gespielt haben, erfährt man, wenn man auf "Andere Tische" in der obigen Leiste des "Verlauf"-Fensters drückt.

Dieses Spiel geht immer weiter, bis man den Tisch verlassen möchte.

Denn hier wird kein Turnier mit fester Board-Zahl gespielt, sondern just for fun.

Das **Verlassen des Tisches** sollte man in der unteren Nachrichten-Zeile mit "my last" ankündigen und nach dem letzten Board mit "Thx all, bye" über "Zurück" den Tisch verlassen.

## **Zu Fall C**: Man spielt mit einem bekannten **Bridge-Freund** gegen 2 beliebige Spieler in der BBO-Welt.

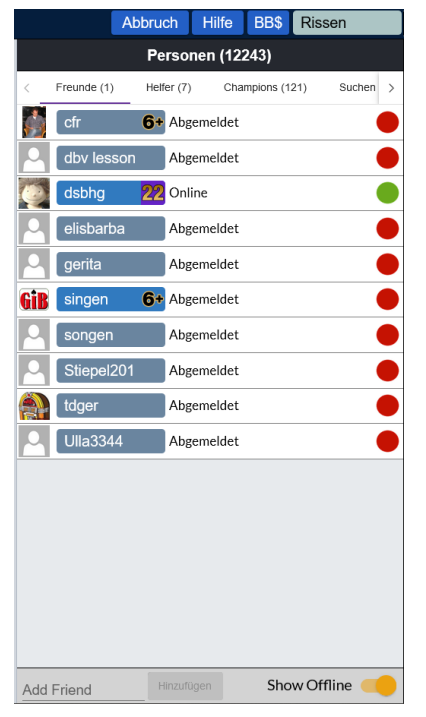

Wenn ich mit einem Bridge-Freund als Partner spielen möchte, muss dieser

- ein eingetragener Nutzer von BBO sein
- er sollte in meiner Liste der Personen als Freund gelistet sein, und zwar mit seinem BBO-Namen und
- sich zur selben Zeit in BBO befinden, denn sonst kann er meine Spiel-Einladung nicht unmittelbar annehmen: d.h. er muss eine grüne Markierung in der Personen-Liste haben.

Es ist daher ratsam, alle meine **potentiellen BBO-Partner** in dieser Liste führen. Ein rotes Kennzeichen sagt nur, dass diese Person z.Z. nicht in BBO eingeloggt ist.

|                                  | R 10976 R 3618                                |  |  |
|----------------------------------|-----------------------------------------------|--|--|
| BRIDGE SPIELEN ODER KIEBITZEN    |                                               |  |  |
| Solitaire                        |                                               |  |  |
| Competitive                      |                                               |  |  |
| BBO Prime                        | Zurück Home Casual                            |  |  |
| Casual                           | HELP ME FIND A GAME - PLAY                    |  |  |
| Practice                         | Prinze mich zum nächsten freien Dietz         |  |  |
| RESONDERE SEITEN                 | Bringe mich zum nachsten freien Platz         |  |  |
| ACBL Welt                        | Ich habe einen Partner. Suche uns einen Tisch |  |  |
| Roboter Welt                     | Einen Tisch mit 3 Roboter starten             |  |  |
| Challenges                       | Liste interessenter Tischen                   |  |  |
| Sofortturniere                   |                                               |  |  |
| Vugraph (Live Übertragungen) (2) | HELP ME FIND A GAME - WATCH                   |  |  |
| Masterpunkte und Ranglisten      | Zeige mir einen interessanten Tisch           |  |  |
|                                  | Liste interessanter Tischen                   |  |  |
| War ist Ibr Partner?             | FIND YOUR OWN GAME                            |  |  |
| wer ist im Farther?              | Tisch starten                                 |  |  |
| Partner                          | Hauptbridgeclub                               |  |  |
|                                  | Gemütlicher Bridge Club                       |  |  |
| Finladon                         | Alle privaten und öffentlichen Clubs          |  |  |

Anklicken von Casual und "Ich habe einen Partner, Suche uns einen Tisch"

Auf die Frage, wer mein Partner ist, gebe ich dessen BBO Namen ein und das System meldet dem Freund, dass er von mir (*Rissen*) als Partner zu einem **Paarturnier** eingeladen wurde und ob er die Einladung annimmt. Wenn der Freund das bejaht, werden wir als Paar an einen Tisch geführt, an dem ein Paar fehlt. Das Spiel kann, wie bereits beschrieben, beginnen.....

| Invitation from                                            | Stiepel201 ×                                                                                                    |  |
|------------------------------------------------------------|----------------------------------------------------------------------------------------------------|--|
| Stiepel201                                                 | Online                                                                                                    |  |
|                                                            | Name:<br>Land: Germany<br>Spielstärke: D:Fortgeschritten<br>Created: 2014-08-19<br>Logins: 500+<br>Kompatibilität: |  |
| 5 Majors, SA 15-<br>weak 2, 2 minors                       | 17, Stayman, Transfer to all colours,<br>s = strong,RKC:41/30/2/2+                                                 |  |
| Neues Mitglied: N<br>Spielvollendungs<br>Turniervollendung | ein<br>rate: Unbekannt<br>g <b>srate:</b> Unbekannt                                                                |  |
| Relationship<br>Befreunden -                               | Notitzen                                                                                                    |  |
| Mißbrauch melden<br>Stiepel201 lädt S<br>Nehmen Sie die    | Sie ein, an seinen Tisch zu spielen.<br>Einladung an?<br>Ja Nein                                                   |  |

Hier hat "*Stiepel201*" "*Rissen*" eingeladen, an einem Tisch zu spielen.

Wenn *Rissen* mit ja akzeptiert, springt das System beide an einen Tisch, an dem Stiepel201 und *Rissen* sich als Partner gegenübersitzen. Egal ob als E/W oder N/S.

*Rissen* könnte *Stiepel201* auch über einen *privaten Chat* eine Bitte um 30 Minuten Zeitaufschub bitten... Er solle es dann nochmal versuchen.

Sollte *Stiepel201* noch nicht in Rissens Personenliste stehen, so kann er es mit dem Button "Befreunden", ihn dorthin aufnehmen....